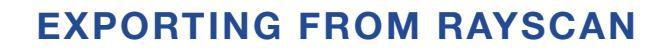

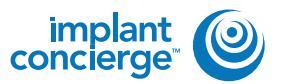

On your desktop, right-click on an empty space. Go to "New" and click "Folder". A folder will appear with highlighted blue text. Type in the patient name and push "Enter" on your keyboard.

Open the Rayscan software and in the "Search" tab, select the correct dates, and type in the patient's name. Click the orange magnifying glass button to search.

Select the correct file and click "Export". You will get a pop-up verifying that the patient information has been added to the export tab. Click "OK"

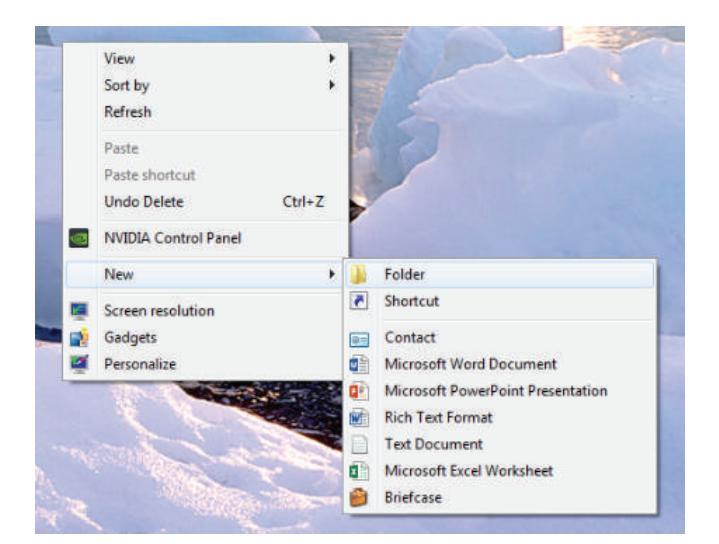

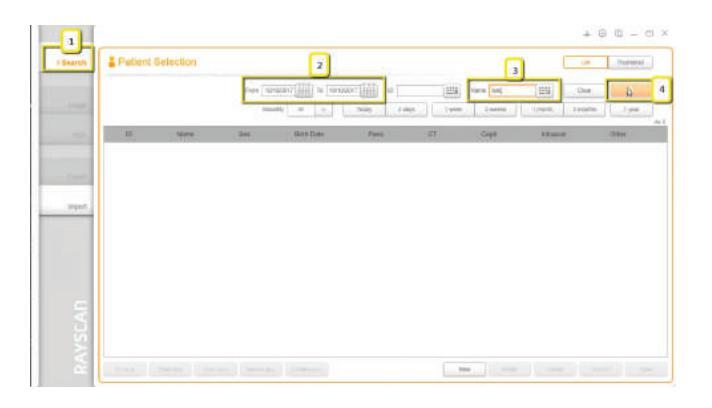

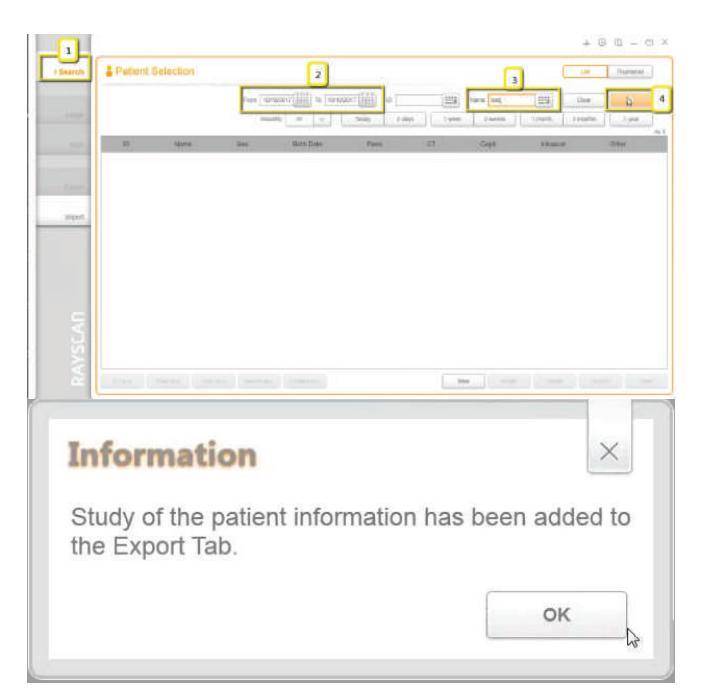

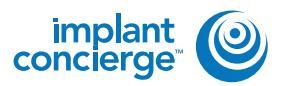

Click on the "Export" tab and select the correct patient information. To the right-hand side, you will have different exporting options. For media type, select "USB". For "Detail Path" click on magnifying glass button. A pop-up will appear for the save location. Select the folder we just made on the desktop and click "OK". Type in the patient's name next to "Volume Label". For the "Image Format" choose DICOM. Click "Export".

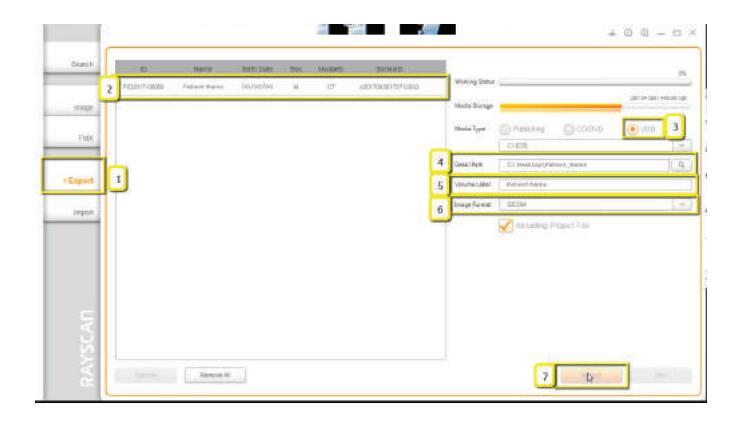

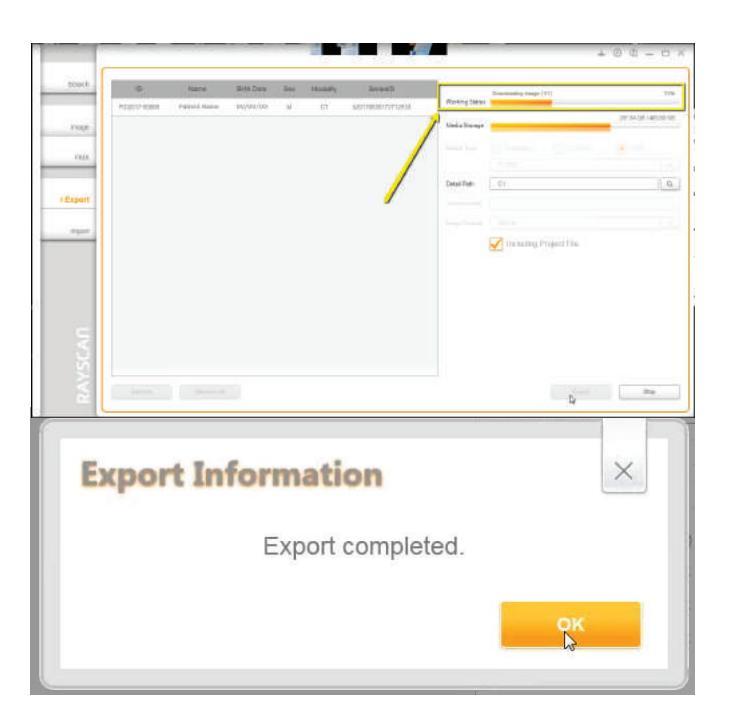

The export will begin working. Once the export reaches 100%, you will get a pop-up stating it is complete. Click "OK".

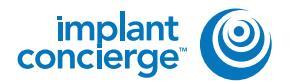

After the DICOM exports and saves, go to the patients folder and verify the .dcm files were exported correctly; there should be several hundred files.

| Finiorites             | Name           | Data modified       | Туре      | Size    |  |
|------------------------|----------------|---------------------|-----------|---------|--|
| E Desktop              | mob hoge       | 12/7/2016 11:54 AM  | DCM File  | 43 KB   |  |
| Downloads              | eponzaum       | 12/7/2016 11:54 AM  | DCM File  | 42 KB   |  |
| E Recent Places        | mpb.Etroque    | 12/7/2016 11:54 AM  | DCM File  | 47 KB   |  |
| IC Files               | export4.dom    | 12/7/2016 11:54 AM  | DCM File  | 55 KB   |  |
| Creative Cloud Files   | mob. Etroque   | 12/7/2016 11:54 AM  | DCM He    | 65 K.B  |  |
| 😅 Dropbox              | mob.8thoge     | 12/7/2016 11:54 AM  | DOM File  | TIKE    |  |
|                        | mub.Choque     | 12/7/2016 11:54 AM  | DCM File  | 98 KB   |  |
| Libraries              | mpb. Broque    | 12/7/2016 11:54 AM  | DOM File  | 111 KB  |  |
| Documente              | mob.Enorde     | 12/7/2010 11:54 AM  | DCM File  | 13LKB   |  |
| Music .                | export10.dom   | 12/7/2016 11:54 444 | DCM File  | 152 KB  |  |
| Pictures               | esport11.dom   | 12/7/2016 11:54 AM  | DCM File  | 174 KB  |  |
| Videos                 | export12.dcm   | 12/7/2018 11:54 AM  | DCM PER   | 107 KB  |  |
|                        | mob.Elhoque    | 12/7/2016 11:54 AM  | DCM File  | 218 KB  |  |
| Computer               | port14.dom     | 12/7/2010 11 54 AM  | DCM File  | 234 KB  |  |
| a Windows (C)          | esport15.dcm   | 12/7/2016 11:54 AM  | DCM File  | 258 KB  |  |
| HP_RECOVERY (D.)       | mob. Bitroque  | 12/7/2010 11 54 AM  | DOM THE   | 233 N.B |  |
| HP_TOOLS (E)           | export17.dom   | 12/7/2016 11:54 AM  | DCM File  | 238 KB  |  |
| 😪 SA (Cat Exports (Si) | coport18.dom   | 12/7/2016 11:54 AM  | DCM File  | 238 8 8 |  |
| Web Courier (FileTra   | export19.dom   | 12/7/2016 11:54 AM  | DCM File  | 233 KB  |  |
| SA iCat Exports (Xr)   | export20.dom   | 12/7/2016 11:54 AM  | DCM File  | 221 103 |  |
|                        | export21.dom   | 12/7/2016 11:54 AM  | DCM Hite  | 238 KB  |  |
| Metwork                | export22.dcm   | 12/7/2016 11:54 Jun | DCR4 File | 233 KB  |  |
|                        | supert23.dom   | 12/7/2016 11 54 AM  | DCM File  | 233 KB  |  |
|                        | export24-dom   | 12/7/2016 13 54 AM  | DCM File  | 732 KB  |  |
|                        | export25.dom   | 12/7/2016 11:54 AM  | DCM File  | 233 KB  |  |
|                        | asport26.dcm   | 12/7/2016 11:54 AM  | DCM File  | 233 KB  |  |
|                        | export27.dom   | 12/7/2016 11-54 AM  | DCM File  | 251 KB  |  |
|                        | export28-dom   | 12/7/2016 11:54 AM  | DCM He    | 232 KB  |  |
|                        | i export29-dom | 12/7/2016 11:54 AM  | DCM File  | 232 KB  |  |
|                        | suport30.dcm   | 12/7/2016 11.54 AM  | DCM File  | 232 KB  |  |
|                        | esport31.dom   | 12/7/2016 11:54 AM  | DCM File  | 232 KB  |  |
|                        | mob.SEtroque   | 12/7/2016 11:54 AM  | DCM File  | 232 KB  |  |
| -                      | amont22.dom    | 12/7/2016 11:54 AM  | DCM File  | 232 KB  |  |

Go back to the desktop, right click on the patients folder, go to "Send to", and select "Compressed (zipped) folder". A duplicate folder will be made with either a zipper on it, or a blue "Z".

\* If following a Dual Scan Protocol, please zip scans individually and label accordingly; i.e: "Patient Scan" and "Denture Scan" \*

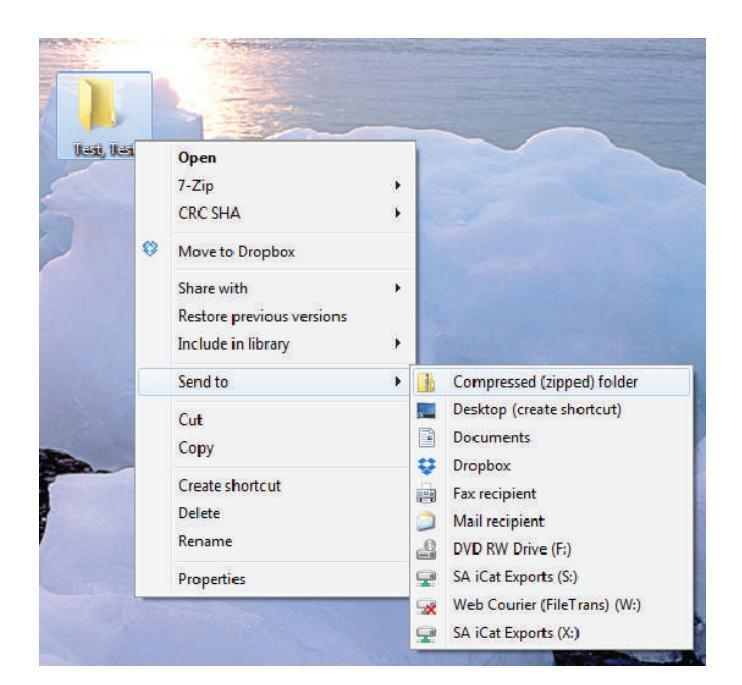

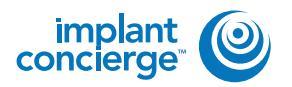

8

To upload the compressed folder, login to Implant Concierge. Click on the patient's name to open the case. Click on the red "Upload DICOM" button.

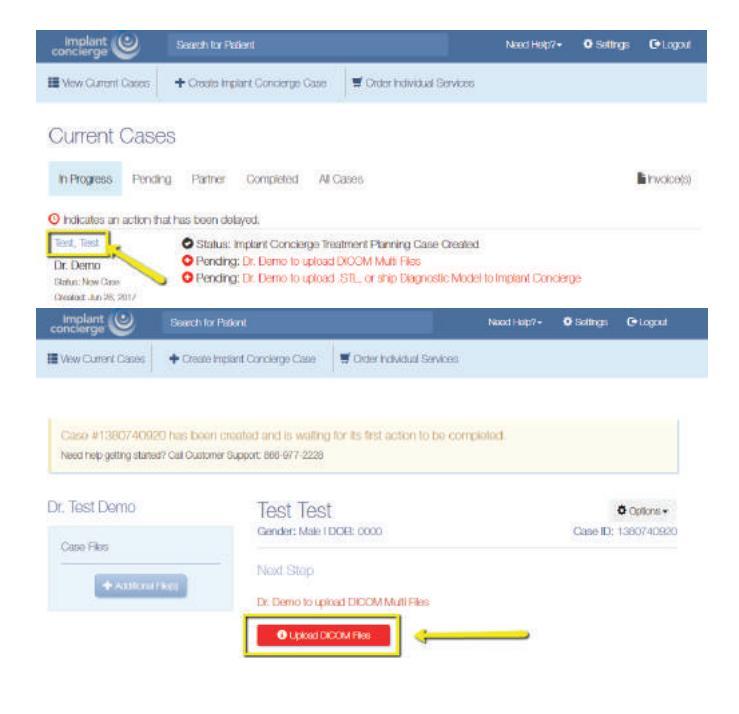

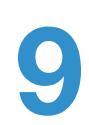

Drag and drop the folder from the desktop to Implant Concierge. The file will automatically begin uploading.

| 1.51                                                                                                    | Upload DICOM Files<br>Paters test has<br>Cause Number: 1000/10020                                                                                                    |
|----------------------------------------------------------------------------------------------------|----------------------------------------------------------------------------------------------------|
|                                                                                                    | Prese black be proof Scan Proceedings and the patient     In ormal a nanometric great passe the part of SCAN has containing only the SCAN Has.     If you recording undering or open a the trupped pace our Guidewire Support, 1995 5977 3228                                                                                                    |
| Left dick to select the corr<br>folder and hold to drag it<br>the dotted "Drag & Drop"<br>section in Implant Concie | rect<br>integrations<br>generations<br>generations |
| 1                                                                                                    |                                                                                                    |
| Upload DICC.<br>Patient: Test Test<br>Gese Number: 138074                                                           | IM FILES<br>10820                                                                                                    |
| <ul> <li>Please follow the prop</li> <li>To onsure a successit.</li> <li>If you need help uploa</li> </ul>          | of Scan Poblock when scanning the publint.<br>I uplead please 2P your DICOM Islant containing only the JCOM Flass.<br>Joing or apping a file for uplead please call Cuationer Support. 666-977-2228                                                                                                    |
|                                                                                                    |                                                                                                    |
|                                                                                                    | Drag & Drop Files<br>or use the Add DICOM File button below                                                                                                    |
|                                                                                                    | Drag & Drop Files<br>or use the Add DKOM File button below<br>Once all files have been uploaded click Complete                                                                                                    |
| Test, Test Zip (142.2 mb)                                                                                           | Drag & Drop Files<br>or use the Add DKOM File button below<br>Once all tiles have been uploaded click Complete<br>14%                                                                                                    |
| Teol, Teol, Xip (142.2 mči)                                                                                         | Drag & Drop Files<br>or use the Add DKOM File button below<br>Once all tiles have been uploaded click Complete                                                                                                    |
| Text, Text zip (142.2 mčj                                                                                           | Drag & Drop Files<br>or use the Add DIOOM File button below<br>Once all tiles have been uploaded click Complete                                                                                                    |
| Texet, Text.zap (142.2 mči)<br>+ Add Dicconf F                                                                      | Drag & Drop Files<br>or use the Add DiOOM File button below<br>Once all files have been uploaded click Complete<br>14%                                                                                                    |

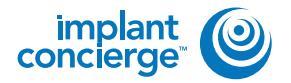

Upload DICOM Files Patient: Test Case Number: 1380740920

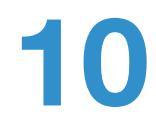

Once the file reaches 100%, click the green "Complete" button.

| ļ                | Drag & Drop Files<br>or use the Add DICOM File button below<br>Once all files have been uploaded click Complete |   |
|------------------|----------------------------------------------------------------------------------------------------|---|
| 4 Add DICOM File |                                                                                                    | 1 |

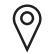

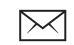